## **Creating a Document in Adobe Acrobat Sign**

From the Adobe Acrobat Sign Home page (<u>https://www.adobe.com/sign.html</u>). Click **Sign In** at the top right and use your SWBNO email address.

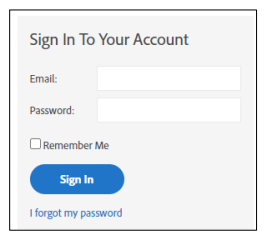

Do not enter your password on this screen, it will prompt you to choose "Company or School Account".

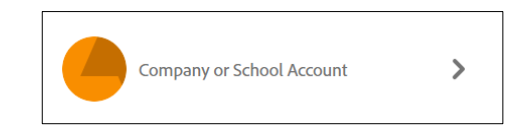

## Step 1 Click "Request E-signatures" or "Send" in the top left.

| Adobe Acrobat             |                                                                                                    |
|---------------------------|----------------------------------------------------------------------------------------------------|
| me Send Manage Reports    |                                                                                                    |
| Welcome,                  | 0 IN PROGRESS 0 WAITING FOR YOU                                                                                          |
| Sent                      | d a document for signature<br>st e-signatures on a new agreement, or start from your library of templates and workflows. |
|                           | uest e-signatures Start from library                                                                                     |
| Do more with Acrobat Sign | uest e-signatures Start from library                                                                                     |

Step 2 Enter recipient email addresses (and cc, if needed), choose (1) order of signatures (if needed), (2) add a custom message, and (3) upload document to be signed. Click "Next" button.

|   | nd Manage Reports                                                                                                    |                                  |
|---|----------------------------------------------------------------------------------------------------|----------------------------------|
|   | Get documents signed         Send an agreement to others for e-signing, approval, or other processing.         Send from:       Default Group (Primary Group) |                                  |
| 6 | Recipients* Complete in Order Complete in Any Order                                                                                                    | Add Me   Add Recipient Group   🔞 |
| • | 1 & recipient1@swbno.org                                                                                                    | 🖂 🛩 Email 🛛 🕹                    |
|   | 2 & v recipient2@swbno.org                                                                                                    | ⊠ <b>~</b> Email ×               |
|   | 3 Ør → recipient3@swbno.org                                                                                                    | 🖂 🗸 Email 🛛 🗡                    |
|   | 4 Ø ✓ Enter recipient email                                                                                                    |                                  |
|   | Show CC                                                                                                    |                                  |
|   | Message*                                                                                                    |                                  |
|   | Adobe Sign Doc 2                                                                                                    | Options                          |
|   | Please review and complete Adobe Sign Doc.                                                                                                    | Password Protect                 |
|   |                                                                                                    | Set Reminder                     |
|   | Files* Add Files                                                                                                    | Recipients' Language             |
|   | Adobe Sign Doc.docx ×                                                                                                    | English: US 🗸                    |
|   |                                                                                                    |                                  |
|   | Drag More Files Here                                                                                                    |                                  |

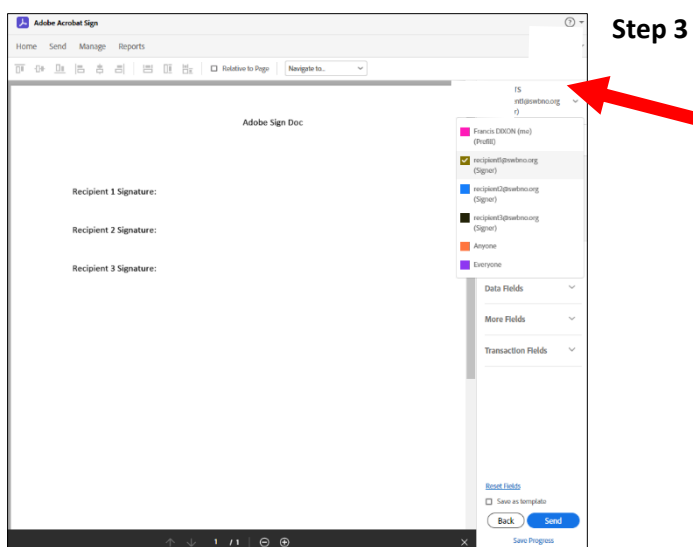

Step 4 Choose "Signature" from Signature Fields, drag and place signatures for each recipient where needed. Repeat as needed for all recipients and click "Send".

| Adobe Acrobat Sign                                | ⊙ *                                                | 📕 Adobe Acrobat Sign                               |                                              |
|---------------------------------------------------|----------------------------------------------------|----------------------------------------------------|----------------------------------------------|
| e Send Manage Reports                             |                                                    | Home Send Manage Reports                           |                                              |
| 1+ 💷 🛱 🛱 🗒 🔛 🛄 💾 🛛 Relative to Page 🛛 Navigate to |                                                    | THE OF DE CONTRACTOR OF THE CONTRACTOR Signature 3 |                                              |
| Adobe Sign Doc                                    | RECIPIENTS     recipient/(pswbno.org      (Signer) | Adobe Star Dar                                     | RECIPIENT Sign Out     recipien     (Signer) |
|                                                   | Signature Fields                                   | Patron agri tori                                   | Signature Fields                             |
|                                                   | Signature                                          |                                                    | Signature                                    |
| Recipient 1 Signature:                            | Initials<br>Signature Ricck                        | Recipient 1 Signature: Signature                   | Initials<br>Signature Block                  |
| Recipient 2 Signature:                            | Stamp                                              | Recipient 2 Signature                              | Stamp                                        |
| Recipient 3 Signature:                            | Signer info Fields ~                               | Recipient 3 Signature                              | Signer Info Fields 🛛 🗸                       |
|                                                   | Data Fields 🗸 🗸                                    |                                                    | Data Fields 🛛 🗸                              |
|                                                   | More Fields ~                                      |                                                    | More Fields $\sim$                           |
|                                                   | Transaction Fields V                               |                                                    | Transaction Fields $\sim$                    |
|                                                   |                                                    |                                                    |                                              |
|                                                   |                                                    |                                                    |                                              |
|                                                   |                                                    |                                                    |                                              |
|                                                   |                                                    |                                                    |                                              |
|                                                   | Reset Fields                                       |                                                    | Reset Fields                                 |
|                                                   | Save as template                                   |                                                    | Save as template                             |
|                                                   | Back Send                                          |                                                    | Back Send                                    |
|                                                   | × Save Progress                                    | ↑ ↓ 1 /1   ⊖ ⊕                                     | × Save Progress                              |

Step 5 Click the "Manage" tab in the top left corner of the Home page to see all documents that have been sent for signature, the progress of all sent documents, and all completed documents.

| Adobe Acrobat Sign       | 0.                                                         |
|--------------------------|------------------------------------------------------------|
| Home Send Manage Reports |                                                            |
| Your agreements          | Filters     Q. Search     (j)                              |
| STATUS CONTRACTOR STATUS |                                                            |
| Waiting for you (0)      |                                                            |
| Completed                |                                                            |
| Canceled                 |                                                            |
| Expired                  |                                                            |
| Draft                    | XIIX A S                                                   |
| Templates                |                                                            |
| Web forms                |                                                            |
| Bulk sends               | ·                                                          |
|                          | No agreements in progress                                  |
|                          | After sending an agreement for signing, it'll appear here. |
|                          | Send an Agreement                                          |

3 Drop-down menu will show list of recipients.